## 手順0.

**v**\$BACKUP ビューを表示して、STATUS 列が CANNOT OPEN FILE と表示された ものが、障害発生中の表領域

| col DF_NA<br>select t.r<br>"DF_NA<br>v\$BACI | AME<br>name<br>AME",<br>KUP | format<br>AS<br>, b.stat<br>b WH | a30<br>"TB_1<br>tus<br>ERE    | NAME",<br>from v<br>d.TS#           | d.file#<br>v\$DATAFI<br>= t.TS#        | AS<br>LE d,<br>AND            | "DF#",<br>v\$TAE<br>b.FILE# | d.name<br>BLESPACE<br>= d.FIL | AS<br>t,<br>E# ; |
|----------------------------------------------|-----------------------------|----------------------------------|-------------------------------|-------------------------------------|----------------------------------------|-------------------------------|-----------------------------|-------------------------------|------------------|
| TB_NAME                                      | DF#                         | DF_NAI                           | ME                            |                                     |                                        |                               | STA                         | TUS                           |                  |
| SYSTEM<br>SYSAUX<br>USERS                    | 1<br>2<br>3                 | /app/ora<br>/app/ora<br>/app/ora | cle/ora<br>cle/ora<br>cle/ora | adata/ora<br>adata/ora<br>adata/ora | 110g/syste<br>110g/sysau<br>110g/users | m01.dbf<br>1x01.dbf<br>01.dbf | ACT<br>NOT<br>CAN           | TVE<br>ACTIVE<br>INOT OPE     | N FILE           |

## 手順1.

表領域<del>データファイル</del>をオフラインにする ALTER TABLESPACE 表領域名 OFFLINE ; ALTER TABLESPACE 表領域名 OFFLINE IMMEDIATE ; <del>この後、v\$BACKUPビューを表示して、STATUS 列を確認</del>

## 手順2.

バックアップから表領域ファイルを復元する

host cp /backup/users01\_07\_01\_03.dbf

/app/oracle/oradata/ora10g/users01.dbf

手順3.

v\$recover\_file ビューから、リカバリが必要な SCN 開始番号を調査する select \* from v\$recover\_file ;

FILE# ONLINEONLINEERROR CHANGE#TIME3OFFLINE0FFLINE72327007-01-03

FILE#は、手順0.のDF#に対応

CHANGE#は、リカバリを開始する SCN 番号が、TIME にはその時の日時が表示される

### 手順4.

リカバリ・コマンドによりリカバリ処理を行う RECOVER TABLESPACE 表領域名

> ※ この操作は、アーカイブ Redo ログとオンライン Redo ログを適用して、 直前データまでの更新を反映させる

手順5.

表領域をオンラインにする ALTER TABLESPACE 表領域名 ONLINE ;

手順6.

手順0.の STATUS が、NOT ACTIVE になったことを確認する。

# 【ユーザー表領域に障害が発生した場合】※データベース起動時の障害

手順0.

テータベースの起動時に以下のメッセージが表示されて ORACLE が起動できない sqlplus /nolog

conn ユーザー名/パスワード@接続識別 as sysdba

※ Oracle インスタンス未起動時は、Oracle ユーザーでの接続は出来ないので、 OS ユーザー認証で接続を行う

conn / as sysdba

startup

Oracle インスタンスが起動しました

ORA-01157:データファイル3を識別/ロックできませんでした DRWR トレース・ファイルを参照してください ORA-01110: データファイル3: '/app/oracle/oradata/ora10g/users01.dbf'

手順1.

- 上記の起動時にエラーが発生したデータファイルをオフラインにする ALTER DATABASE DATAFILE '物理ファイル名' OFFLINE ;
  - ※ Oracle 起動前(データベースが OPEN 状態でない)の状態では、ALTER TABLESPACE 表領域は、使えない

手順2.

残ったデータファイルのみで、データベースをオープンする ALTER DATABASE OPEN ;

※ データベース起動時に 障害が発生した表領域を切り離して、データベースをオープンすることになる

手順3.

バックアップから表領域のデータファイルを復元する

host cp /backup/users01\_07\_01\_03.dbf /app/oracle/oradata/ora10g/users01.dbf 手順4.

v\$recover\_file ビューから、リカバリが必要な SCN 開始番号を調査する select \* from v\$recover\_file ; FILE# ONLINE ONLINE\_ERROR CHANGE# TIME 3 OFFLINE OFFLINE 723270 07-01-03 FILE#は、手順0.の DF#に対応

CHANGE#にはリカバリを開始する SCN が、TIME にはその時の日時が表示される

#### 手順5.

リカバリ・コマンドによりリカバリ処理を行う

## RECOVER TABLESPACE 表領域名

RECOVER DATAFILE '表領域のデータファイル'

※ この操作は、アーカイブ Redo ログとオンライン Redo ログを適用して、 直前データまでの更新を反映させる

手順6.

表領域をオンラインにする ALTER TABLESPACE 表領域名 ONLINE ;

ALTER DATABASE DATAFILE '物理ファイル名' ONLINE ;

#### 手順7.

手順0.の STATUS が、NOT ACTIVE になったことを確認する。

【注意】

表領域を後からオンラインにする方法では、障害対象の表領域をアーカイブ Redo ログとオンライン Redo ログを使って完全リカバリが出来ることが大前提である 完全リカバリが出来なかった場合、障害対象の表領域の SCN 値は、コントロール・ ファイルの SCN 値と不一致となり、データベースのオープンで使用することができ

ない

この場合の対応策は、一度表領域を削除して再作成するしかない

手順0.

SYSTEM 表領域に障害が発生した場合には、v\$BACKUP ビューの STATUS 列に CANNOT OPEN FILE と表示されます。

| TB_NAME | DF# | <sup>±</sup> DF_NAME                    | STATUS           |
|---------|-----|-----------------------------------------|------------------|
| SYSTEM  | 1   | /app/oracle/oradata/ora10g/system01.dbf | CANNOT OPEN FILE |
| SYSAUX  | 2   | /app/oracle/oradata/ora10g/sysaux01.dbf | NOT ACTIVE       |
| USERS   | 3   | /app/oracle/oradata/ora10g/users01.dbf  | ACTIVE           |

## 手順1.

完全にシャットダウンを行う

SHOUTDOWN IMMEDIATE ;

SHOUTDOWN ABORT ;

## 手順2.

バックアップから SYSTEM 表領域ファイルを復元する host cp /backup/users01\_07\_01\_03.dbf /app/oracle/oradata/ora10g/system01.dbf

## 手順3.

データベースを MOUNT 状態で起動します STARTUP MOUNT ;

#### 手順4.

データベースをリカバリ・コマンドによりリカバリ処理を行う

# RECOVER DATABASE ;

※ この操作は、アーカイブ Redo ログとオンライン Redo ログを適用して、 直前データまでの更新を反映させる

手順5.

データベースをオープンします

ALTER DATABASE OPEN ;